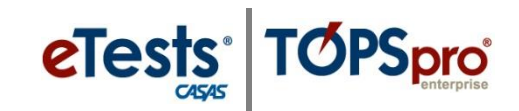

## Steps to Assign Sessions to Labs

| Step | Screen                                                                                                    | Description                                                                                                    |
|------|----------------------------------------------------------------------------------------------------|----------------------------------------------------------------------------------------------------|
| 1.   | Image: Contract of the contract of the contract                          | <ul> <li>From the Menu Bar at the left,</li> <li>Click Testing Sessions.</li> </ul>                                                                                                    |
| 2.   | Plants Souline - Rolling Hills Adult School (RHAS)     28-May-18 10:54:37 FM     Testing Sessions     Filter fry: State     Testing Sessions     Filter fry: State     Testing Sessions     Filter fry: State     Testing Sessions     Session Name     Session Name     Session | <ul> <li>Click the Site field down-arrow.         <ul> <li>Select the Site from the drop-down menu.</li> </ul> </li> <li>Click the Template name field down-arrow.         <ul> <li>Select the Instructional Program acronym from the drop-down menu.</li> </ul> </li> <li>To save and retain the filtered display,         <ul> <li>Check Save Table Filters at the top right.</li> </ul> </li> </ul> |
| 3.   | Ersts Online - Rolling Hills Adult School (RHAS)     28 May-18 12:54:37 PM       Image: State State St                                           | <ul> <li>For the first session listed in the filtered display,</li> <li>Click Edit.</li> </ul>                                                                                                    |
| 4.   | M     coordinator43@rhas.org     O Logod       sion details     Session description:     LAB CC - Intale: Appraisal       Validity period - From: 0701/2017     0000     Te: 0701/2018     0000       Session configuration     Session configuration     Example: LAB:CC for Career Center.                                                                                                    | <ul> <li>To add the Lab Name or acronym to the Session Description.</li> <li>o Replace ??? with the name or acronym of the Lab.</li> </ul>                                                                                                    |

1

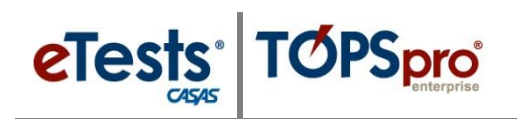

## **Testing Sessions**

|                                                                                                    | 9                                                                                                    | Screen                                                                                                    |                                                                                                    | Description                                                                                                    |
|----------------------------------------------------------------------------------------------------|----------------------------------------------------------------------------------------------------|----------------------------------------------------------------------------------------------------|----------------------------------------------------------------------------------------------------|----------------------------------------------------------------------------------------------------|
| <pre>that backur, kite; is in Addit Subdov (Roke);</pre>                                                                                                    | a de la companya de la companya de l | A denormality of the second second se |                                                                                                    | <ul> <li>At the bottom of the Edit Session Details screen,</li> <li>Click Save.</li> </ul>                                                                                                    |
| Posts Online - Raing Hills Aduit School (P     Perr by: Stats     Tore take there     Control of the state of the state     Control of the state of the state     Control of the state of the state     Control of the state of the state     Control of the state of the state     Control of the state of the state     Control of the state of the state     Control of the state of the state     Control of the state of the state     Control of the state of the state     Control of the state of the state     Control of the state     Control of t      | FMAS         Tendas Regr           Tendas Regr         Regr           Regr         Regr                                                                                                    | See L<br>Campo & Career G<br>Carero Career G<br>Carero Career G<br>Career G<br>Career G<br>Career G<br>Career G<br>Career G<br>Career G<br>Career G                                                                                                    | United State         State           State         State           S                                                                                                    | • A set of <b>Sessions</b> for the <b>Instructional</b><br><b>Program</b> is now available for proctors to use in<br>the <b>Lab</b> at the <b>Site</b> where they will administer<br>tests.                                                                                         |
| Testing Sessions                                                                                                    |                                                                                                    |                                                                                                    | ssions                                                                                                    | <ul> <li>Repeat steps 1 – 9 until you have sets of</li> </ul>                                                                                                    |
| Site Site RHAS: North Campus RHAS: North Campus RHA | Lab Name<br>Infler                                                                                                    | Template Name           fifter           ABE           ABE           ABE           ABE           SUFELL           ESUFELL           ESUFELL           ESUFELL           ESUFELL           ESUFELL           ESUFELL           ESUFELL           ESUFELL           ESUFELL           ESUFELL           ESUFELL           ESUFELL           ESUFELL                                                                                                    | Session Name Infler LAB:CC - Intake: Appraisal LAB:CC - Intake: Appraisal LAB:CC - Intake: Locator + Pretest LAB:CC - Intake: Locator + Pretest LAB:CC - Progress: Post-test LAB:CC - Returning: After 120+ days absence LAB:ML - Intake: Appraisal LAB:ML - Intake: Beg. LIL LAB:ML - Intake: Locator + Pretest LAB:ML - Intake: Locator + Pretest LAB:ML - Intake: Locator + Pretest LAB:ML - Intake: Locator + Pretest LAB:ML - Intake: Locator + Pretest LAB:ML - Intake: Locator + Pretest LAB:ML - Intake: Locator + Pretest LAB:ML - Intake: Locator + Pretest LAB:ML - Returning: After 120+ days absence                                                                                                    | <ul> <li>Sessions for proctors to use with each<br/>Instructional Program in each Lab per Site.</li> <li>For Other Sites:</li> <li>Use the Replication Wizard in TE and batch<br/>replicate sessions – <ul> <li>To other Sites.</li> </ul> </li> <li>Repeat steps 1 – 9.</li> </ul> |
|                                                                                                    |                                                                                                    | Control caling and a local good of the source of the source of the s     | Stee       Lab Name       Terpite Name         File       Lab Name       Terpite Name         RHAS: North Campus       Career Center       ABE         RHAS: North Campus       Career Center       ABE         RHAS: North Campus       Mobile Lab       ESLELL | <complex-block></complex-block>                                                                                                    |